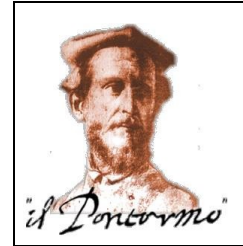

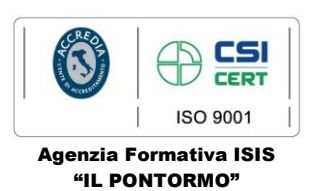

I.S.I.S. - "IL PONTORMO"-EMPOLI Prot. 0004619 del 23/09/2020 02-11 (Uscita) Ai Dirigenti Scolastici delle Istituzioni scolastiche dell'Ambito Territoriale 8 Empolese A tutti i docenti delle Istituzioni scolastiche dell'Ambito Territoriale 8 Empolese

# Oggetto: "Piano per la formazione dei docenti" Ambito Territoriale 8 Empolese – Comunicazione ulteriore proroga termine iscrizioni Unità Formative

Con riferimento al "Piano per la formazione dei docenti" dell'Ambito Territoriale 8 Empolese per l'a.s. 2019/2020, tenuto conto delle iscrizioni alle Unità Formative previste dal suddetto Piano, pervenute entro il termine del 17 settembre 2020, si comunica che è **prorogato al 28 settembre 2020 il termine per le iscrizioni per le seguenti Unità Formative**, per le quali non è stato stato raggiunto il numero massimo di iscritti:

- a. "Attuazione Progetti P.O.N. Per la Scuola, competenze e ambienti per l'apprendimento", durata 25 ore: il corso, rivolto ai docenti delle Scuole di ogni ordine e grado, si propone di affrontare in modo organico tutti gli aspetti della progettazione europea, con particolare riferimento al PON "Per la scuola, competenze e ambienti per l'apprendimento" 2014-2020, per fornire strumenti pratici ed applicativi ai docenti coinvolti.
- b. "Buone pratiche per l'orientamento nel passaggio dalla Scuola secondaria di primo grado alla Scuola secondaria di secondo grado, finalizzate a contrastare la dispersione scolastica e l'insuccesso formativo" ", durata 25 ore: il corso, rivolto ai docenti della Scuola secondaria di primo e secondo grado, si propone di fornire ai docenti dell'Ambito territoriale 8 un'occasione di confronto, analisi e recupero delle attività già svolte nell'ambito dell'orientamento nel passaggio dal primo al secondo ciclo di istruzione e di essere un laboratorio di progettazione di nuove strategie per l'orientamento nell'ottica di una organizzazione di sistema efficace.
- c. "Modalità e procedure della valutazione formativa nella Scuola primaria", durata 25 ore: il corso, rivolto ai docenti della Scuola primaria, si propone di fornire ai partecipanti strumenti per la valutazione formativa, focalizzata sul processo e l'autovalutazione degli alunni, da utilizzare accanto alla più "tradizionale" valutazione di esito.
- d. "Modalità e procedure della valutazione formativa nella Scuola secondaria di primo grado, anche con riferimento alla Didattica s Distanza", durata 25 ore: il corso, rivolto ai docenti della Scuola secondaria di primo grado, si propone di fornire ai partecipanti strumenti per la valutazione formativa, focalizzata sul processo e l'autovalutazione degli alunni, da utilizzare accanto alla più "tradizionale" valutazione di esito, anche contestualizzata nella pratica della Didattica a Distanza.
- e. "La gestione della *privacy*", durata 25 ore: il corso, rivolto ai docenti Referenti per la *privacy* delle Scuole di ogni ordine e grado (responsabili interni della protezione dei dati e gestori del sito internet delle Istituzioni scolastiche), si propone di affrontare tutti gli aspetti toccati dalla normativa che riguarda la protezione dei dati personali, con particolare riferimento alle Istituzioni scolastiche.
- f. "Didattica per competenze", durata 25 ore: il corso, rivolto ai docenti della Scuola primaria, si propone di consentire ai docenti di saper individuare gli elementi che caratterizzano la didattica

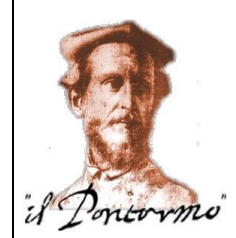

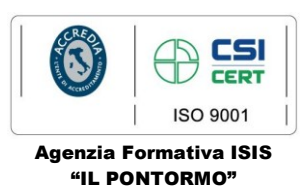

per competenze e consolidare in termini operativi i concetti acquisiti, essere in grado di produrre UdA per promuovere, rilevare e valutare competenze con riferimento ad un organico curricolo verticale, essere in grado di produrre compiti significativi e autentici, saper realizzare prove finalizzate a valutare le competenze, saper compilare il modello di certificazione finale.

I docenti interessati dovranno iscriversi ai corsi utilizzando la piattaforma SOFIA (in allegato le istruzioni per <u>registrarsi</u> sulla piattaforma e <u>iscriversi</u> ai corsi). Gli incontro si svolgeranno presso la sede di via R. Sanzio dell'ISIS "Il Pontormo".

Calendari e orari degli incontri saranno pubblicati nel sito istituzionale dell'ISIS "Il Pontormo" <u>http://www.ilpontormoempoli.edu.it/</u>, nel sito istituzionale dell'Ambito Territoriale 008 Empolese <u>http://www.ambito8empolese.gov.it/</u>, comunicati alle Istituzioni scolastiche dell'Ambito 008 e, con congruo anticipo, individualmente agli iscritti.

Per informazioni scrivere all'indirizzo di posta elettronica ch segue: pontormo.formazione@gmail.com.

Distinti saluti

Il Dirigente Scolastico Prof.ssa Filomena Palmesano

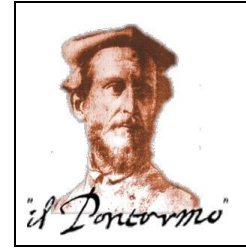

#### ISTITUTO STATALE DI ISTRUZIONE SUPERIORE "IL PONTORMO" Liceo Scientifico – Liceo delle Scienze Umane Via Raffaello Sanzio, 159 – 50053 EMPOLI (FI) COD. FISC. 82003530480 – COD. MECC. FIIS027001 ) 0571 944059 Www.ilpontormoempoli.edu.it fiis027001@istruzione.it; fiis027001@pec.istruzione.it

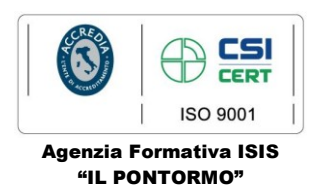

# PROCEDURA DI REGISTRAZIONE SULLA PIATTAFORMA SOFIA

# SE SEI <u>GIÀ REGISTRATO AI SERVIZI DEL MIUR</u> OVVERO POSSIEDI USERNAME E PASSWORD UTILIZZATI PER L'ACCESSO A ISTANZE ONLINE:

- 1. Connettersi a https://sofia.istruzione.it/
- 2. Selezionare ACCEDI in alto a destra
- 3. Inserire Username e Password per l'accesso a Istanze OnLine
- 4. Si apre una pagina in cui **devi confermare il completamento della registrazione alla piattaforma della formazione** selezionando il tasto CONFERMA e poi il tasto SEI UN DOCENTE?
- 5. Si apre una pagina in cui si deve specificare e confermare l'indirizzo e-mail istituzionale (nome.cognome@posta.istruzione.it o, nel caso non fosse ancora aggiornato, <u>nome.cognome@istruzione.it</u>, comunque è specificato nella pagina)
- Ricevi una e-mail con Oggetto "Verifica utenza interna al MIUR per accreditamento Portale della formazione" → selezionare il link per completare la registrazione al portale della formazione del MIUR

### IN ALTERNATIVA CON SPID:

- 1. Connettersi a https://sofia.istruzione.it/
- 2. Selezionare ACCEDI in alto a destra
- 3. Selezionare il tasto ENTRA CON SPID e poi **la procedura è la stessa utilizzata per la Carta del Docente** solo che alla fine si apre una pagina in cui si chiede di completare la procedura di iscrizione con SPID (con percorso analogo al precedente dal punto 4 in poi)

### SE <u>NON SEI GIÀ REGISTRATO AI SERVIZI MIUR</u>:

- 1. Connettersi a https://sofia.istruzione.it/
- 2. Selezionare in alto a destra REGISTRATI -> si accede ad un percorso in 4 Passaggi che permette la registrazione ai servizi MIUR:

Passaggio 1: inserimento del Codice Fiscale e controllo di sicurezza tramite casella "Non sono un robot"

Passaggio 2: inserimento dati personali e indirizzo e-mail, lettura e accettazione delle condizioni generali del servizio e presa visione dell'informativa sulla *privacy* 

Passaggio 3: conferma dati personali (se ci sono errori tornare indietro e correggere) tramite tasto CONFERMA I TUOI DATI

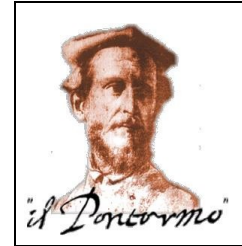

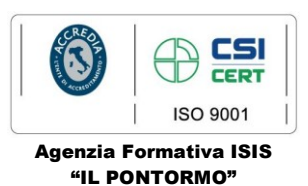

Passaggio 4: all'indirizzo indicato al Passaggio 2 ricevi una e-mail con Oggetto "Conferma della registrazione" con un link  $\rightarrow$  selezionare il link per **effettuare la conferma della registrazione ai servizi MIUR** 

3. Effettuata la conferma della registrazione, ricevi subito una seconda e-mail allo stesso indirizzo, con Oggetto "Creazione dell'utenza", contenente:

Username: nome.cognome (è quella già presente nei sistemi informativi del MIUR)

# Password provvisoria

- 4. La prima volta che si inserisce **username** e **password provvisoria** nella pagina di Login, ti viene chiesto di **modificare la password**
- 5. Effettuata la modifica della password si apre una pagina in cui **devi confermare il completamento della registrazione alla piattaforma della formazione** selezionando il tasto CONFERMA e poi il tasto SEI UN DOCENTE?
- 6. Si apre una pagina in cui si deve specificare e confermare l'indirizzo e-mail istituzionale (nome. cognome@istruzione.it o, nel caso fosse stato aggiornato <u>nome.cognome@posta.istruzione.it</u>, comunque è specificato nella pagina)
- 7. All'indirizzo indicato al Passaggio 2 ricevi una terza e-mail con Oggetto "Verifica utenza interna al MIUR per accreditamento Portale della formazione" → selezionare il link per completare la registrazione al portale della formazione del MIUR

# PROCEDURA DI ISCRIZIONE AI CORSI UNA VOLTA COMPLETATA LA PROCEDURA DI REGISTRAZIONE SULLA PIATTAFORMA

- 1. Connettersi a <u>https://sofia.istruzione.it/</u> → selezionare il tasto ACCEDI
- 2. Pagina di Login: inserire Username e Password (o in alternativa entrare con SPID)
- 3. Si apre la pagina associata al tuo profilo in cui è già selezionato il tasto CATALOGO
- 4. Selezionare sotto il "Benvenuto...." il tasto sulla destra RICERCA ENTI/SCUOLE
- 5. Si apre la pagina "Catalogo corsi" → selezionare il tasto SCUOLE STATALI, digitare PONTORMO nella finestra "Cerca nel catalogo la scuola statale"
- 6. Selezionando il tasto a forma di "occhio" sotto Visualizza è possibile visualizzare tutte le iniziative formative organizzate dal nostro Istituto
- 7. Selezionare l'iniziativa formativa che interessa ponendo la massima attenzione al codice identificativo ID (ALCUNI TITOLI SI SOMIGLIANO)
- 8. Si apre la pagina dedicata al corso selezionato
- 9. Nel riquadro principale, sotto EDIZIONI, aprire il menù a tendina blu utilizzando la freccia a destra, quindi selezionare il tasto in fondo a destra ISCRIVITI ORA
- 10. Spuntare le due dichiarazioni che si trovano nella pagina e selezionare il tasto PROSEGUI in fondo; dopo poco comparirà la conferma che l'iscrizione è andata a buon fine; l'avvenuta iscrizione può anche essere controllata nella pagina principale del profilo selezionando LE MIE INIZIATIVE FORMATIVE